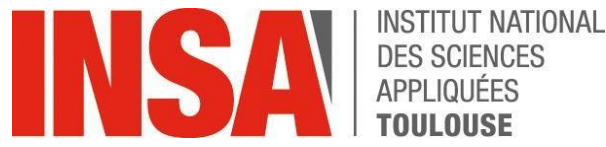

#### DES SCIENCES APPLIQUÉES

# **GUIDE D'UTILISATION**

### **INSCRIPTION ADMINISTRATIVE**

oriandre

http://preinscription.insa-toulouse.fr/

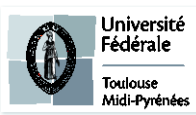

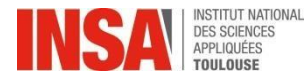

| 10 12 CARDINE 1 CAI |  |
|---------------------|--|
| Identifiant :       |  |
| Mot de passe :      |  |

- Vous devez vous connecter avec le login et mot de passe reçus dans votre mail.
- Onglet « IA Web »

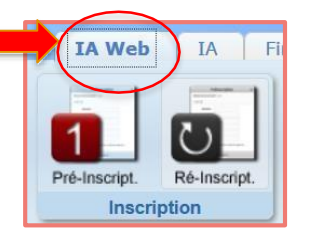

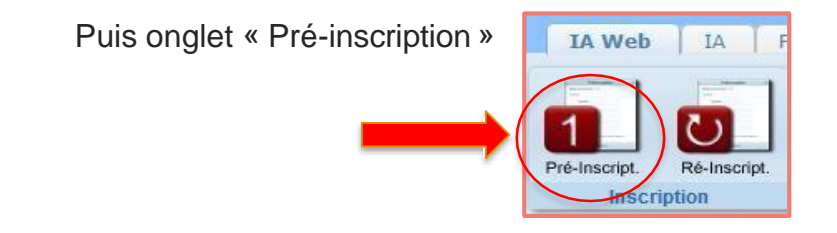

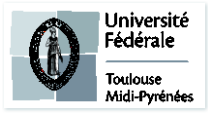

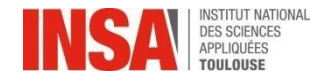

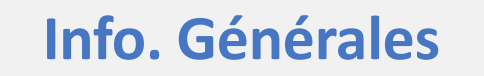

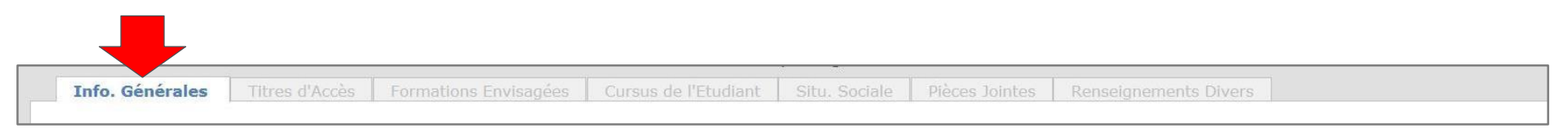

Les informations annotées par une \* sont obligatoires

#### Informations administratives

• <u>Code INE ou INES</u> (11 caractères) : déjà pré-rempli -Si ce n'est pas le cas vous pouvez le trouver sur votre relevé de notes du BAC, ou sur votre carte étudiante, relevé de notes du supérieur

| -ATTENTION ne pas confondre le chiffre 0 et la lettre o : LETTRES À REMPLIR     | EN MINUSCULE   |              |
|---------------------------------------------------------------------------------|----------------|--------------|
| -Si vous êtes un <b>étudiant étranger</b> et que vous n'avez pas de Numéro INE: | cocher la case | Code inconnu |

- N° <u>Certificat CVEC OBLIGATOIRE</u> (numéro à obtenir <u>AVANT</u> VOTRE SAISIE CORIANDRE via <u>https://cvec.etudiant.gouv.fr</u>)
- Numéro de <u>sécurité sociale</u> (= Code INSEE)

-Si vous êtes un **étudiant étranger** et que vous n'avez pas de N° de Sécurité Sociale: cocher la case Code inconnu 📃

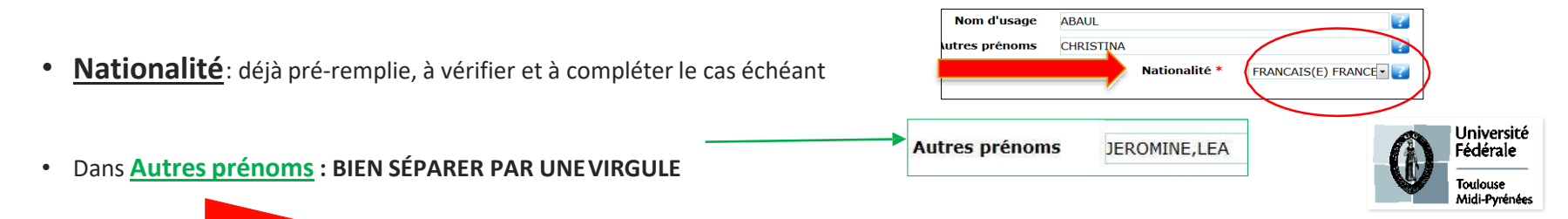

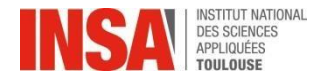

### Info. Générales

Ajoutez votre <u>photo d'identité</u> en cliquant sur le crayon

ci-contre

Celle-ci doit être au format JPG et peser entre 1 Mo et 2 Mo.

Il faut qu'elle soit : sur fond neutre uni, du haut de la tête aux épaules,

vous pouvez sourire mais la photo doit être sérieuse.

(Si vous rencontrez des difficultés pour la télécharger, continuez à remplir les autres éléments et revenez ensuite sur la 1<sup>ère</sup> page)

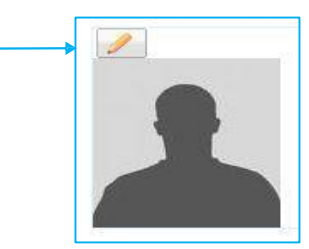

#### **Adresses Personnelles**

Il est obligatoire de saisir au moins une adresse postale pour un étudiant (si pas de logement, inscrire celle des parents ou tuteurs\*). N'oubliez pas d'indiquer votre adresse e-mail. \*dès que vous connaitrez votre nouvelle adresse, vous devrez la communiquer à l'adresse <u>scolar@insa-toulouse.fr</u> . →si vous êtes bénéficiaire d'une chambre universitaire sur le campus, Crous ou Promologis voir la slide suivante avec les adresses détaillées des résidences.

ATTENTION à l'ordre dans votre adresse postale:

**D'ABORD** le n° et la rue, avenue.. **ENSUITE** la résidence, apt, étage...

|               |                        | Au  |               |     |
|---------------|------------------------|-----|---------------|-----|
| Adresse *     | 90 route de Narbonne   |     |               | ?   |
| Complément    | Résidence Artémisia, a | ?   |               |     |
| Code postal * | 31400                  | • ? | Boîte postale | ?   |
| Ville *       | TOULOUSE               |     |               | ?   |
| Pays *        | FRANCE                 |     |               | - 📝 |

#### Téléphones Personnels

Il est **<u>obligatoire</u>** de saisir au moins un numéro de téléphone.

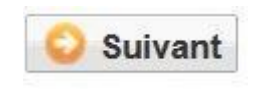

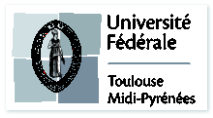

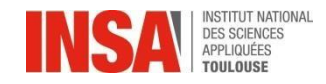

### Info. Générales

Si vous ne connaissez pas encore votre numéro de chambre, vous nous le fournirez par mail à la rentrée.

| Adre | esses Personnelles | Mémo ac<br>résio | lresse résidences INSA R1 à R8 et des<br>dences universitaires les plus proches |
|------|--------------------|------------------|---------------------------------------------------------------------------------|
|      | R1                 |                  | 7-9 Allée des Sciences Appliquées                                               |
|      | R2                 |                  | 10 Allée des Sciences Appliquées                                                |
|      | R3                 |                  | 8 Allée des Sciences Appliquées                                                 |
|      | R4                 |                  | 4 Allée des Sciences Appliquées                                                 |
|      | R5                 |                  | 141 Avenue de Rangueil                                                          |
|      | R6                 |                  | 141 Avenue de Rangueil                                                          |
|      | R7                 |                  | 6 Allée des Sciences Appliquées                                                 |
|      | R8                 |                  | 147 Avenue du Colonel Roche                                                     |
|      | TRIPODE B          |                  | 118 Route de Narbonne                                                           |
|      | TRIPODE C          |                  | 118 Route de Narbonne                                                           |

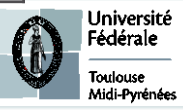

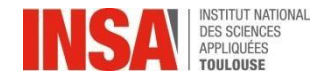

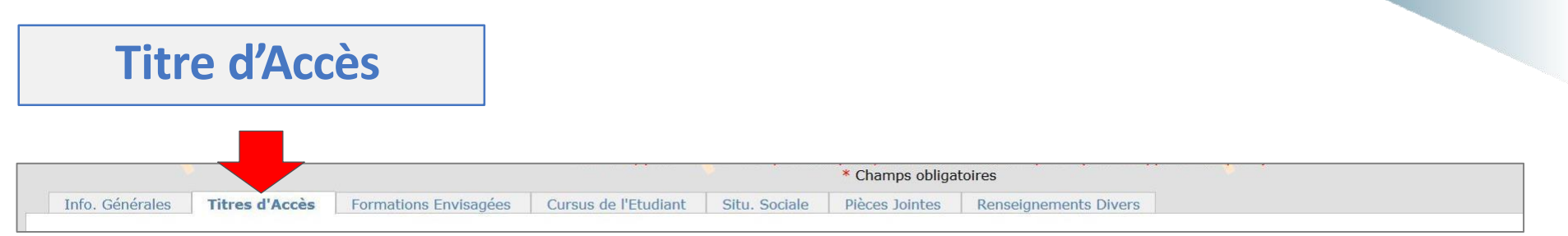

Les informations annotées par une \* sont obligatoires.

#### Baccalauréat ou équivalent permettant d'accéder à l'enseignement supérieur français

Ces données sont normalement pré remplies, si ce n'est pas le cas, remplissez les champs comme indiqué ci dessous.

- Mention : obligatoire
- Si BAC Français en France: Saisir d'abord le département, puis l'établissement puis la ville apparaît automatiquement
- Si BAC étranger : d'abord le pays puis l'établissement et la ville
- Si BAC français à l'étranger: d'abord les premières lettres de l'établissement, puis la ville
- Série du Bac: OBLIGATOIREMENT SE RÉFÉRER à la page suivante

Vous pouvez taper directement le code CORIANDRE correspondant au BAC, ou le début du libellé du BAC, qui s'affichera progressivement. (voir page suivante)

**ATTENTION : certains BAC ne sont pas à utiliser** 

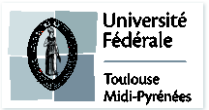

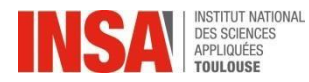

### BAC AVANT 2021

| CODE<br>CORIANDRE | BAC LIBELLÉ CORIANDRE                                              | TYPE DE BAC      | Commentaires                                                      |
|-------------------|--------------------------------------------------------------------|------------------|-------------------------------------------------------------------|
| BAC S             |                                                                    |                  |                                                                   |
| S                 | SCIENTIFIQUE                                                       |                  | NE PAS UTILISER                                                   |
| S1                | SCIENTIFIQUE spécialité MATHEMATIQUES (>= 1995)                    |                  | spé MATH                                                          |
| 52                | SCIENTIFIQUE spécialité PHYSIQUE ET CHIMIE (>= 1995)               | BACS             | spé Physique Chimie                                               |
| 3                 | SCIENTIFIQUE spécialité SCIENCE DE LA VIE ET DE LA TERRE (>= 1995) |                  | spé SVT                                                           |
| 64                | SCIENTIFIQUE spécialité BIOLOGIE ECOLOGIE (>= 1995)                | SVI              | Spé BIO                                                           |
| \$5               | SCIENTIFIQUE spécialité TECHNOLOGIE INDUSTRIELLE (>= 1995)         |                  | spé Technologie                                                   |
| 60301             | SCIENCES DE LA VIE ET DE LA TERRE                                  | NE PAS UTILISER  | Ne pas confondre avec le BAC S SVT spé SVT                        |
| 60302             | SCIENCES DE L'INGENIEUR                                            | BAC S Ssi        | SSI                                                               |
| 60303             | ECOLOGIE, AGRONOMIE ET TERRITOIRES                                 | BAC S - EAT      | EAT                                                               |
|                   |                                                                    |                  |                                                                   |
|                   |                                                                    | _                |                                                                   |
| STI1              | SCIENCES ET TECHNIQUES INDUS TRIELEES                              | _                |                                                                   |
| STI2              | SCIENCES ET TECHNIQUES INDUS. GENIE ELECTRONIQUE (>= 1995)         | BAC              | STI2D                                                             |
| 0302              |                                                                    | Technologique    | 01120                                                             |
| 0304              |                                                                    |                  |                                                                   |
| 0305              | SYSTEMES D'INFORMATION ET NUMERIQUE                                |                  |                                                                   |
| ST2S              | SC ET TECHNOLOGIES SANTE ET SOCIAL                                 |                  |                                                                   |
| STL               | SCIENCES ET TECHNOLOGIES DE LABORATOIRE                            |                  | normalement pas possible à Toulouse                               |
| BAC Étranger      |                                                                    |                  |                                                                   |
| 031               | 0031-TITRE ETRANGER ADMIS EN EQUIVALENCE                           | BAC étranger     |                                                                   |
| 1002              | 0002-BAC EUROPEEN                                                  |                  | ATTENTION ne pas confondre avec le BAC S français                 |
| J002              | BACCALAUREAT INTERNATIONAL EUROPEEN                                | BAC européen     | même si vous l'avez passé ou obtenu dans un lycée<br>« européen » |
| Cas particulie    | rs                                                                 |                  |                                                                   |
| 0021              | 0021-BACS PROFESSIONNELS INDUSTRIELS                               | BAC PRO          | RARE - ATTENTION                                                  |
|                   | C-MATHEMATIQUES ET SCIENCES PHYSIQUES .                            | BAC S AVANT 1995 | Tou                                                               |
| 34                | 0034-ESEU B OU D.A.E.U. B                                          | DAEU             | Diplôme d'Accès aux Études Universitaires                         |

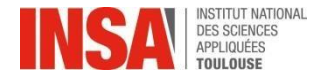

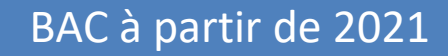

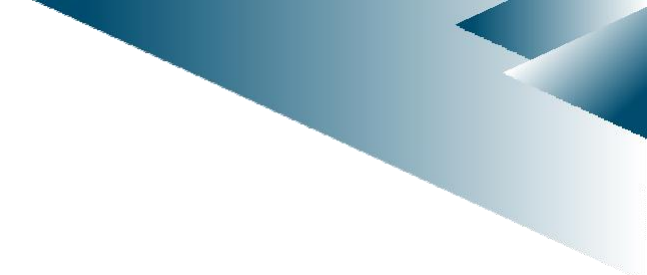

Depuis juin 2020, il n'y a plus de série (L, ES, S) en voie générale mais des parcours par spécialités, les élèves choisissent 3 spécialités en 1<sup>ère</sup> et n'en gardent que 2 en Terminale. Merci de compléter les spécialités suivies en Terminale.

Remplir la spécialité 1 puis la spécialité 2 à l'aide de la liste déroulante . Exemple : Spécialité 1 : Physique-Chimie / Spécialité 2 : Mathématiques

| Titre d'Accè                                                                                                    | ès                             |                                    |               |                 |                        |                           |     |
|----------------------------------------------------------------------------------------------------|--------------------------------|------------------------------------|---------------|-----------------|------------------------|---------------------------|-----|
|                                                                                                    |                                |                                    |               |                 |                        |                           |     |
|                                                                                                    |                                |                                    | 2             | * Champs obliga | itoires                |                           |     |
| Info. Générales Titres d'Accès                                                                                                    | Formations Envisagées          | Cursus de l'Etudiant               | Situ. Sociale | Pièces Jointes  | Renseignements Divers  |                           |     |
| Baccalauréat ou équivalent permettant d'accéder à l'enseignement supérieur<br>Type d'établissement * Français<br>Année d'obtention * | français<br>V V                | Série 😨                            |               | 0               |                        | Mention *                 |     |
|                                                                                                    | Spécialité 1 (                 | (bac général ≥ 2021) Non renseigné |               | ✓               | Spécialité 2 (bac géné | ral ≥ 2021) Non renseigné | v 김 |
| Département -                                                                                                    | Etablissement * Veuillez rense | eigner le département              |               | < ?             |                        | Ville                     |     |
| Diplôme / Autre titre d'accès à la formation souhaitée                                                                               |                                |                                    |               |                 |                        |                           | 0   |

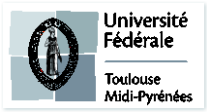

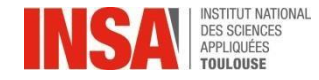

| Titr | e d'Acc | cès |          |                 |         |  |
|------|---------|-----|----------|-----------------|---------|--|
|      |         |     |          |                 |         |  |
|      |         |     | <b>.</b> | * Champs obliga | itoires |  |
|      |         |     |          |                 |         |  |

Les informations annotées par une \* sont obligatoires .

Si vous êtes bachelier 2023 veuillez directement passer à l'onglet <u>Suivant</u> « Formations envisagées » page 10 de ce guide et ne pas remplir la partie « diplôme/autre titre d'accès à la formation souhaitée »

| Info. Générales                                                                               | Titres d'Accès                                                                                                    | Formations Envisagées                                                                                                    | Cursus de l'Etudia                                                                                                    |
|-----------------------------------------------------------------------------------------------|----------------------------------------------------------------------------------------------------|----------------------------------------------------------------------------------------------------|----------------------------------------------------------------------------------------------------|
| Baccalauréat ou                                                                               | équivalent permet                                                                                                    | tant d'accéder à l'enseign                                                                                                    | ement supérieur f                                                                                                    |
| Type d'établis<br>O<br>Diplôme / Autre<br>Avez-vous un a<br>Années d'inscrip<br>Année de 1ère | sement * Etrange<br>btenu en 2014<br>Pays * EGYPTE<br>Ville ALEXANE<br>titre d'accès à la fe<br>autre titre d'accès,<br>tion dans l'enseign<br>inscription dans l'i | r • Farmer en al constant de v<br>nement supérieur français<br>enseignement 2014                                                                                                    | Titre *<br>Etablissemen<br>ous inscrire à la fo                                                                                                    |
|                                                                                               | Info. Générales Baccalauréat ou Type d'établis O Diplôme / Autre Avez-vous un a Années d'inscrip Année de 1ère                                                      | Info. Générales       Titres d'Accès         Baccalauréat ou équivalent permet         Type d'établissement *         Etrange         Obtenu en 2014         Pays *         EGYPTE         Ville         ALEXANI         Diplôme / Autre titre d'accès à la fe         Avez-vous un autre titre d'accès         Années d'inscription dans l'enseign         Année de 1ère inscription dans l' | Info. Générales       Titres d'Accès       Formations Envisagées         Baccalauréat ou équivalent permettant d'accéder à l'enseign         Type d'établissement *       Etranger         Obtenu en       2014         Pays *       EGYPTE         Ville       ALEXANDRIE         Diplôme / Autre titre d'accès à la formation souhaitée         Avez-vous un autre titre d'accès/diplôme permettant de v         Arinées d'inscription dans l'enseignement supérieur français         Année de lère inscription dans l'enseignement       2014 |

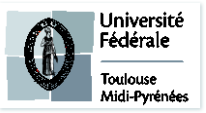

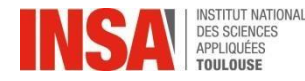

### UNIQUEMENT pour les niveaux BAC +1/2/3 et +

#### Diplôme / Autre titre d'accès à la formation souhaitée

- Année : Il s'agit de votre dernière année universitaire vous permettant d'accéder à la formation d'ingénieur
- Etablissement : Veuillez trouver votre établissement après avoir renseigné le pays et le département
- <u>Type</u> : N'UTILISEZ QUE LES CHOIX PROPOSÉS CI-DESSOUS

| SI VOUS VENEZ DE:                                       |   | Dans la liste déroulante ne chois               | ir QUE                                                                                                    |
|---------------------------------------------------------|---|-------------------------------------------------|----------------------------------------------------------------------------------------------------|
| BTS                                                     |   | Brevet de Technicien Supérieur                  |                                                                                                    |
| CPES                                                    | > | Classe Préparatoire aux études supérieures      |                                                                                                    |
| CPGE1, CPGE2, ATS                                       | > | CPGE                                            |                                                                                                    |
| DUT                                                     | > | DUT                                             |                                                                                                    |
| L1, L2, Passerelle médecine, L3                         | > | Licence                                         |                                                                                                    |
| M1, M2 en France, ARCHI                                 | > | Master                                          |                                                                                                    |
| PACES 1                                                 | > | Premier cycle: Médecine, odontologie, pharmacie |                                                                                                    |
| Transfert autres INSA, Prépa<br>ntégrée autres écoles   | > | Ingénieur                                       | pepartemer poctorat serve to                                                                                  |
| TOUS les diplômes obtenusà<br>l'étranger                | > | Etablissement d'enseignement supérieur étranger | Etablissement d'<br>Etablissement d'<br>Juelle forma Etudes française<br>ériode ? Formation param<br>Type * - |
| Si vous ne vous retrouvez pas dans<br>les cas ci-dessus | > | Autre                                           |                                                                                                    |

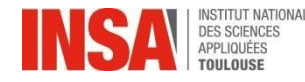

D

Master pro ou Master re

semestre 54 semestre 53

semestre S2 semestre S1

Μ

Ingénieurs

Baccalauréat

2 - 📝

DUT

semestre 56

semestre S5

DEUST

DEUST

Doctoral D 3

D 2

D1

semestre 53

semestre S2 semestre S1

semestre S6

semestre 55

DEVO

Crédits

### UNIQUEMENT pour les niveaux BAC +1/2/3 et +

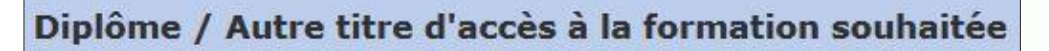

Grade \*

Licence

• Grade et Niveau : se référer au tableauci-contre

Exemple: pour un DUT le Grade sera Licence et le Niveau : 2

- 2

Niveau

BTS

BTS

• Intitulé: Inscrire manuellement l'intitulé du diplôme obtenu

#### Années d'inscription dans l'enseignement supérieur français

Ce champ est demandé par le Ministère, veuillez remplir les 3 dates :

- Indiquez l'année de 1<sup>ère</sup> inscription dans l'enseignement supérieur en France
- Indiquez l'année de votre 1ère inscription à l'université en France
- Indiquez votre année d'arrivée à l'INSA

Si vous êtes étudiant étranger et que vous n'avez jamais été inscrit dans une université française, remplissez les 3 cases avec votre année d'arrivée à l'INSA: 2023

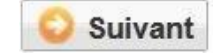

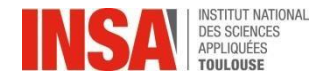

### **Formations Envisagées**

|                      |                    |                       |                      |               | champs obliga  |              |           |          |
|----------------------|--------------------|-----------------------|----------------------|---------------|----------------|--------------|-----------|----------|
| Info. General        | les Titres d'Acces | Formations Envisagees | Cursus de l'Etudiant | Situ. Sociale | Pieces Jointes | Renseignemen | ts Divers |          |
| _                    | 1                  |                       |                      |               |                |              | 1         |          |
| I yp.<br>Inscription |                    | Diplômes souhaités    |                      | Parce         | ours           | Grade        | Niveau    | Parcours |
| Filtrer              | Filtrer            |                       | F                    | filtrer       |                | Filtrer      | Filtrer   | Filtrer  |
|                      |                    |                       |                      | 🔾 Ajou        | ter 🥖 Modifier | Supprimer    |           |          |
|                      |                    |                       |                      |               |                |              |           |          |

#### Les informations suivantes s'affichent:

| Diplôme            | Rechercher un diplôme |     | •                    | Grade *   |     |                                                       |   |     |
|--------------------|-----------------------|-----|----------------------|-----------|-----|-------------------------------------------------------|---|-----|
| Type inscription * | - Redoublement        | • 😰 | Régime d'inscription | Niveau -  | ¥ 😨 | Etudiant en échange<br>international<br>Cycle aménagé | • | • 📝 |
|                    |                       |     | C Enregistrer        | 😣 Annuler |     |                                                       |   |     |

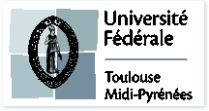

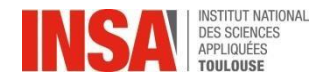

**Formations Envisagées** 

#### SI VOUS RENTREZ EN 1<sup>ère</sup> / 2<sup>ème</sup> / 3<sup>ème</sup> ANNÉE Formation Initiale :

• Dans Diplôme saisir : « i1AN000 - Ingénieur INSA de Toulouse Années 1, 2 et 3 »

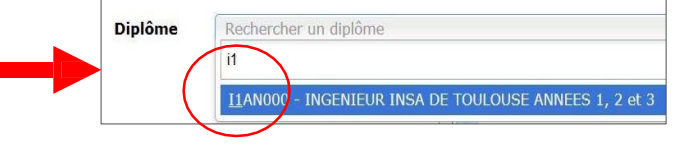

• Dans **Niveau** sélectionnez votre année (1, 2 ou 3)

• Après avoir sélectionné le niveau, le **Parcours** s'affiche. Sélectionnez votre parcours selon l'exemple sur la page suivante

- Dans : Régime d'inscription sélectionnez : « Formation initiale hors apprentissage »
- Dans : Type inscription\* sélectionnez : « Principale »

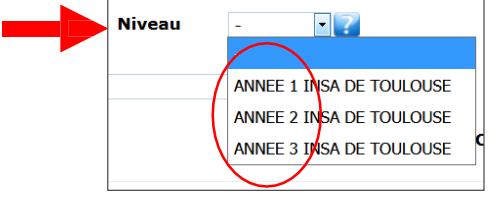

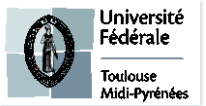

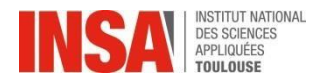

PARCOURS

| 1 <sup>ère</sup><br>ANNÉE | Parcours       Sélectionner un parcours         Sélectionner un parcours       IIAN0_4 - 1ERE ANNEE FAS         IIAN0_2 - 1ERE ANNEE NORG       IIAN0_1 - 1ERE ANNEE                                                                                                    | -1ère année FAS       → S         -1ère année NORG       →         -1ère année       → | Si vous venez d'obtenir u<br>Si vous intégrez le progra<br>Si vous suivez un cursus                                                                                                    | n <b>BAC STI</b><br>amme <b>NORGINSA</b><br>standard                                                                                                    |
|---------------------------|----------------------------------------------------------------------------------------------------|----------------------------------------------------------------------------------------|----------------------------------------------------------------------------------------------------|----------------------------------------------------------------------------------------------------|
| 2 <sup>ème</sup><br>ANNÉE | Sélectionner un parcours<br>Sélectionner un parcours<br>I2MA0_1 - 2e ANNEE INGENIERIE DES MATERIAUX, COMPOSANTS ET SYSTEMES<br>I2BE0_1 - 2e ANNEE INGENIERIE CHIMIQUE, BIOCHIMIQUE ET ENVIRONNEMENT<br>I2IC0_1 - 2e ANNEE INGENIERIE DE LA CONSTRUCTION<br>I2IC0_4 - 2e ANNEE FAS CONSTRUCTION<br>I2MI0_1 - 2e ANNEE FAS CONSTRUCTION<br>I2FANU_1 - 2e ANNEE FAS NUMERIQUE<br>IXCESURE - CESURE | Sélectionnez votre<br>pré-orientation                                                  | Si vous avez été admis<br>pour la spécialité :<br>GPE – Génie des Procédés<br>et Environnement<br>GB – Génie Biologique<br>GC – Génie Civil                                                             | Vous devez<br>choisir:<br>ICBE<br>(Ingénierie Chimique,<br>Biochimique et<br>Environnement)                                                                        |
| 3 <sup>ème</sup><br>ANNÉE | Sélectionner un parcours<br>Sélectionner un parcours<br>I3MA0_11 - 3e ANNEE INGENIERIE DES MATERIAUX, COMPOSANTS ET SYSTEMES<br>I3BE0_11 - 3e ANNEE INGENIERIE CHIMIQUE, BIOCHIMIQUE ET ENVIRONNEMENT<br>I3IC0_11 - 3e ANNEE INGENIERIE DE LA CONSTRUCTION<br>I3MI0_11 - 3e ANNEE MODELISATION, INFORMATIQUE ET COMMUNICATION<br>IXCESURE - CESURE                                              | Sélectionnez votre<br>pré-orientation                                                  | <ul> <li>GM – Génie Mécanique</li> <li>AE – Automatique,<br/>Électronique</li> <li>GP – Génie Physique</li> <li>IR – Informatique et<br/>Réseaux</li> <li>MAT – Mathématiques<br/>Appliquées</li> </ul> | (Ingénierie de la<br>Construction)<br>IMACS<br>(Ingénierie des Matériaux,<br>Composants et Systèmes)<br>MIC<br>(Modélisation,<br>Informatique et<br>Communication) |

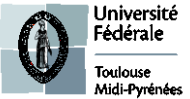

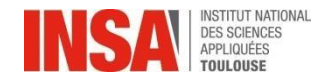

#### **VOUS INTÉGREZ L'INSA EN ECHANGE SUPENR :**

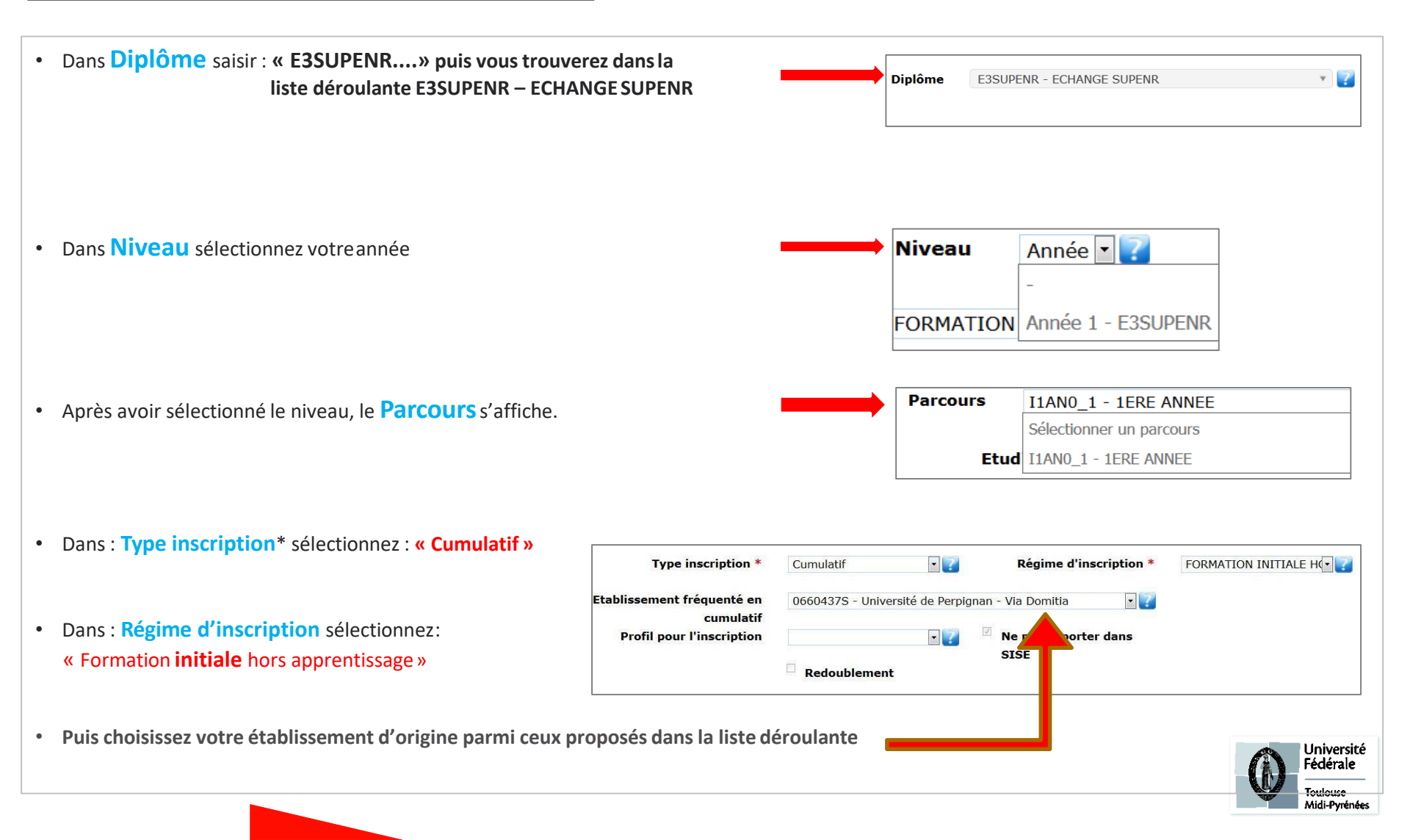

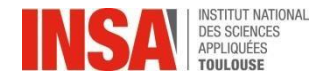

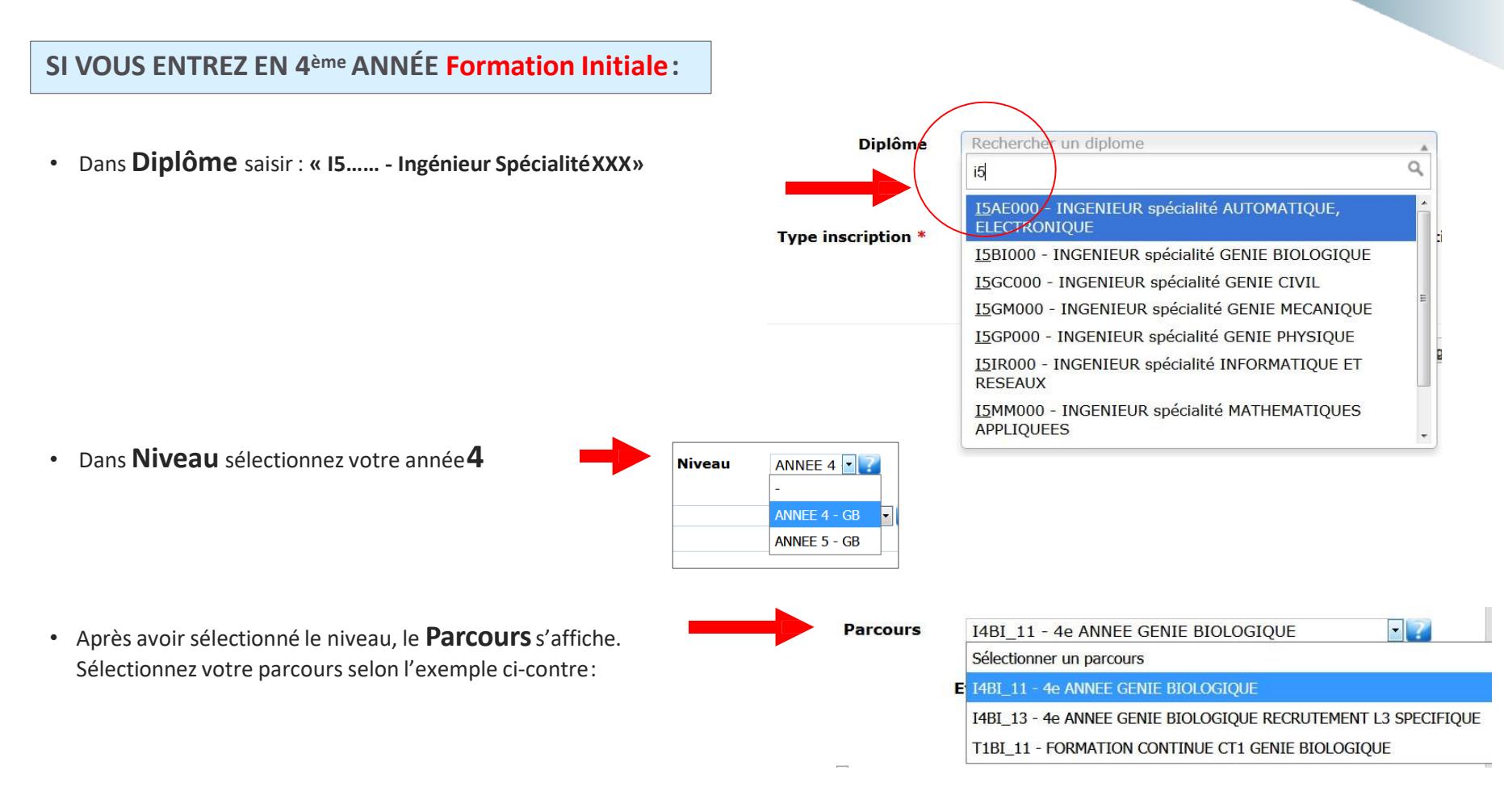

- Dans : Type inscription\* sélectionnez : « Principale »
- Dans : Régime d'inscription sélectionnez : « Formation initiale hors apprentissage »

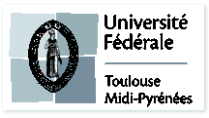

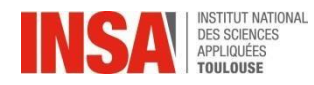

#### **Formations Envisagées**

#### SI VOUS ETES EN FORMATION PAR APPRENTISSAGE :

• Dans Diplôme saisir : «i3..... - Ingénieur Spécialité XXX»

#### Si Apprentissage génie civil, choisir :

« I3GCFCA – Ingénieur Génie Civil 3A Apprentissage ou formation continue »

Si Apprentissage automatique et électronique, choisir :

« I3AEFCA – Ingénieur Automatique Electronique 3A Apprentissage ou formation continue »

#### Si <u>Apprentissage génie mécanique</u>, choisir :

« I3GMFCA – Ingénieur Génie Mécanique 3A Apprentissage ou formation continue »

| Niveau |              | Niveau | -            | Niveau | - • ?        |
|--------|--------------|--------|--------------|--------|--------------|
|        | -            |        | -            |        | -            |
|        | ANNEE 3 - GC |        | ANNEE 3 - GM |        | ANNEE 3 - AE |

- Après avoir sélectionné le niveau, le **Parcours** s'affiche. Sélectionnez votre parcours selon l'exemple ci-contre:
  - Si Apprentissage automatique et électronique, choisir : « A3AE00 Formation par apprentissage 3eme année ingénieur automatique électronique »
  - Si Apprentissage génie mécanique, choisir : « A3GM00 Formation par apprentissage 3eme année génie mécanique »
- Si Apprentissage génie civil, choisir : « A3GC\_11 Formation par apprentissage 3eme année génie civil »
- Dans : Type inscription\* sélectionnez : « Principale »
- Dans : Régime d'inscription sélectionnez : « Contrat d'apprentissage »

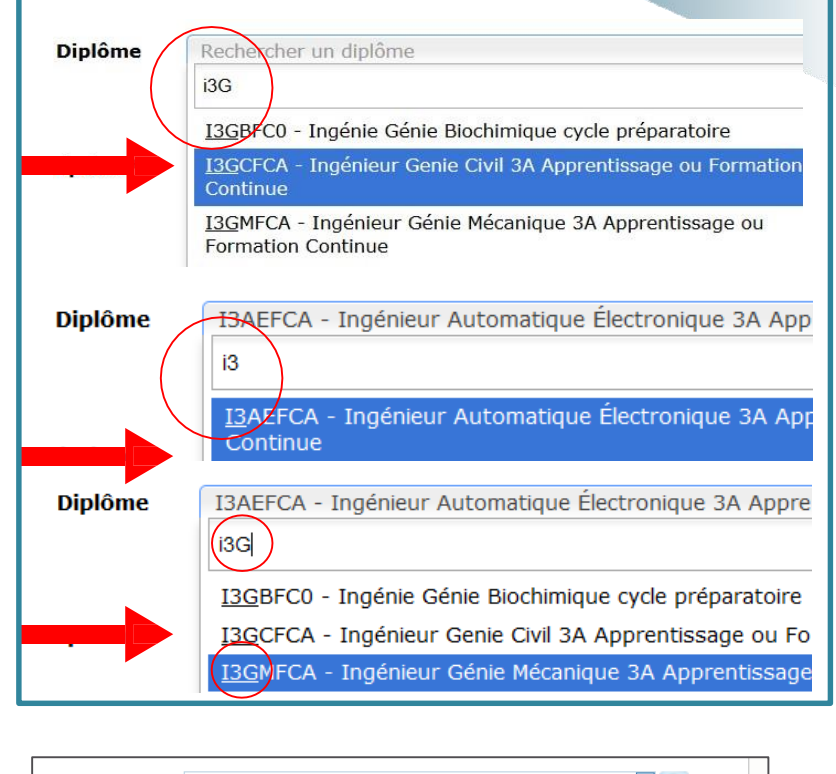

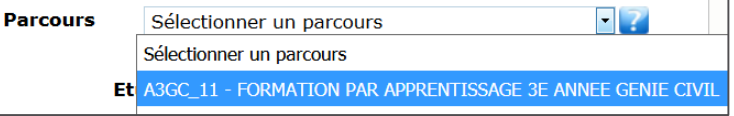

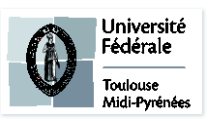

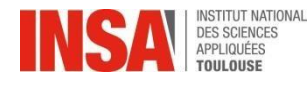

**Formations Envisagées** 

#### **POUR TOUS:**

- Dans : Type inscription\* sélectionnez : « Principale »
- Dans : Régime d'inscription sélectionnez :
  - « Formation **initiale** hors apprentissage » si vous suivez un **cursus standard**
  - « Contrat d'apprentissage » si vous êtes un apprenti GC, AE ou GM 3ème année
- CHOIX DE LA LV2: OBLIGATOIRE pour les 1<sup>ères</sup> et 2<sup>èmes</sup> années

Il est possible de sélectionner la deuxième langue que vous souhaitez, en revanche suivant les cas, les démarches diffèrent. Pour cela, consulter les liens suivants : Inscription en 1<sup>ère</sup> année : <u>https://inscription.insa-toulouse.fr/fr/s-inscrire/elao/ere-annee.html</u> Inscription en 2<sup>ème</sup> année : <u>https://inscription.insa-toulouse.fr/fr/s-inscrire/elao/eme-</u> <u>annee.html</u> Inscription en 3<sup>ème</sup> et 4<sup>ème</sup> année : <u>https://inscription.insa-toulouse.fr/fr/s-inscrire/elao/eme-</u>

annee-2.html

**Attention :** en fonction de la langue choisie, des tests de langue sont à passer et/ou l'enseignement peut être payant.

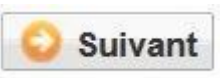

### Cursus de l'étudiant

Vous n'avez rien à faire sur cet onglet

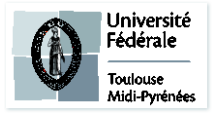

|                                 | Lan                   | gue 2                                  | -               | ~          |           |  |  |
|---------------------------------|-----------------------|----------------------------------------|-----------------|------------|-----------|--|--|
|                                 | pou                   | -                                      |                 |            |           |  |  |
|                                 | atio                  | 0 - FRANCAIS (FRANCAIS LANGUE ETRA     |                 |            |           |  |  |
|                                 |                       | 1 - ALLEMAND                           |                 |            |           |  |  |
|                                 |                       | 2 - ESPAGNOL                           |                 |            |           |  |  |
|                                 |                       | 3 - CHIN                               | ner votre       | e niveau   |           |  |  |
| 4 - PORTUGAIS (Renseigner votre |                       |                                        |                 | otre nivea |           |  |  |
|                                 | 🕽 Eni                 | 5 - ITALIEN (Renseigner votre niveau d |                 |            |           |  |  |
|                                 | 6 - LANGUE DES SIGNES |                                        |                 |            |           |  |  |
|                                 |                       | 7 - ARAB                               | ée (à vo        | tre charg  |           |  |  |
|                                 |                       | 8 - JAPO                               | NAIS - LV2 du   | lycée (à   | votre ch  |  |  |
|                                 |                       | 9 - RUSS                               | E - LV2 du lyce | ée (à vo   | tre charg |  |  |
|                                 |                       |                                        |                 |            |           |  |  |

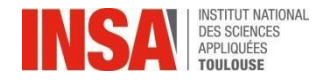

### **Situation Sociale**

La sécurité sociale étudiante est gratuite pour tous les étudiants français et étrangers, les conditions diffèrent selon que vous êtes déjà étudiant ou que vous rentrez dans l'enseignement supérieur pour la première fois. Découvrez toutes les subtilités de cette réforme sur le site suivant: http://www.etudiant.gouv.fr/cid104942/la-securite-sociale.html Vous devrez simplement vérifier que vos coordonnées et informations auprès de votre sécurité sociale sont exactes (RIB, adresse postale et déclaration du médecin traitant) et mettre à jour votre carte vitale (en pharmacies ou borne CPAM). Si vous êtes étudiants étrangers hors UE et que vous vous inscrivez pour la 1ere fois en France veuillez consulter le site suivant : l'Assurance

https://etudiant-etranger.ameli.fr/#/

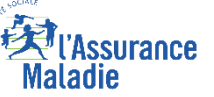

- Origine des Ressources : Choisir dans le menu déroulant. ۰
- Nom / PCS/ Profession tuteur : Parents, responsable légal de l'étudiant ۰
- **Responsabilité Civile :** ATTENTION aux dates de fin de validité de votre contrat, document à joindre obligatoirement sur l'onglet suivant •
- ۰ Bourse : Concerne UNIQUEMENT LES BOURSIERS DU CROUS

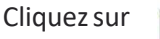

puis sélectionnez votre formation et échelon, document à joindre obligatoirement sur l'ongletsuivant Aiouter

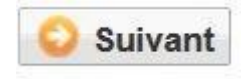

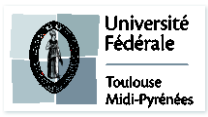

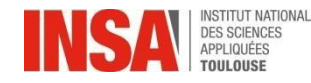

### **Pièces jointes**

Cliquez sur

en face de la pièce jointe demandée

- ✓ Attestation de la C.V.E.C. 2023/2024 (ne pas fournir celle de l'année précédente)
- ✓ Pièce d'identité recto / verso
- ✓ Fiche Autorisation de soins remplie et signée
- ✓ Charte de non plagiat signée
- ✓ 1 photo d'identité pour la carte étudiant: entre 1Mo et 2Mo (1600 x 1200 points max)

[portrait du visage aux épaules, sur fond neutre et lumineuse (PAS de photos sombre ni mal cadrée), formatJPG]

- ✓ Attestation de responsabilité civile 2023/2024 (ne pas fournir celle de l'année précédente)
- ✓ Certificat médical (si vous ne l'avez pas: vous donnerez l'original le 1er jour de votre cours d'EPS)
- ✓ Diplôme d'accès
- Pour les Bac+2 à Bac+5 : Attestation de réussite si vous n'avez pas encore obtenu le diplôme original de l'année précédente
- ✓ Relevé des notes du bac
- ✓ Extrait d'acte de naissance (uniquement pour les étudiants étrangers hors Europe) joindre l'original + une version traduite
- ✓ Passeport + Visa (pour étudiants étrangers hors Europe)

✓ Certificat de participation à la Journée Défense et Citoyenneté (JDC) ou Attestation de recensement (uniquement pour les étudiants de nationalité française)

✓ Attestation d'attribution de bourse 2023/2024 (si vous êtes boursier du CROUS uniquement) (ne pas fournir celle de l'année précédente)

#### TOUS LES DOCUMENTS DEMANDÉS CI-DESSUS SONT OBLIGATOIRES

#### S'il vous manque un document NE VALIDEZ pas définitivement votre inscription ainsi vous pourrez vous connecter de nouveau pour le déposer

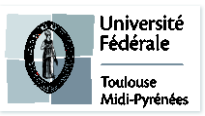

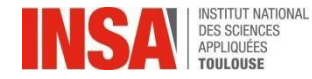

### Renseignements divers

- Cochez en fonction de votre situation (sportif de haut niveau, demandeur d'emploi...)
- Personne à contacter en cas d'urgence: INDISPENSABLE.

Si vous n'avez pas de personne de confiance en France, vous devez inscrire le contact d'un de vos parents ou tuteurs même à l'étranger.

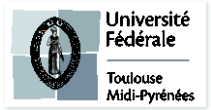

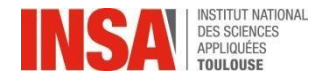

## Renseignements divers

• Veuillez cocher toutes les cases obligatoires.

Les documents dont vous devez avoir pris connaissance se trouvent avec la liste des pièces jointes sur le site internet de l'INSA de Toulouse

Vu le réglement des études \*

Vu l'information RGDP et droit à l'image \*

Vu le règlement intérieur \*

Vu la Charte informatique \*

Option publication annuaire établissement \*

| -   | ~ |
|-----|---|
| -   | ~ |
| -   | × |
| -   |   |
| OUI |   |
| -   | ~ |

S'il vous manque un document NE VALIDEZ pas définitivement votre inscription ainsi vous pourrez vous connecter de nouveau pour le déposer

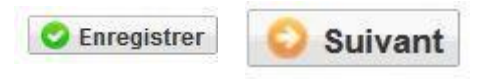

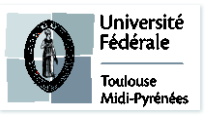

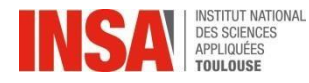

### **Finalisation d'inscription**

 Veuillez IMPERATIVEMENT cliquer sur ce bouton afin de finaliser l'inscription

Simplify Imprimer et Valider l'inscription

VOUS N'AVEZ RIEN À IMPRIMER À LA FIN DE VOTRE SAISIE EN LIGNE (même pas le récapitulatif d'inscription)

Si un message d'erreur apparait à la fin de votre préinscription après validation :

Ou si le montant indiqué ne correspond pas à votre situation, **il n'est pas nécessaire de nous contacter**, le pôle scolarité se chargera de le régulariser.

### O Erreur

ШΧ

Une erreur est survenue lors du calcul du montant total restant à payer: Impossible de déterminer le montant de l'article 'INSA TOULOUSE - Ingénieur' car aucun type de tarif de formation n'est renseigné alors que la formation est soumise aux tarifs différenciés.

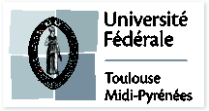

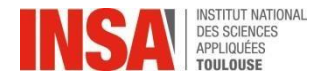

### Et ensuite ?

- Le pôle scolarité procédera, à la vérification de chaque dossier de préinscription, ainsi qu'à la vérification de chaque pièce jointe. Cette validation peut prendre plusieurs jours ou semaines, inutile d'envoyer un mail si le traitement n'est pas immédiat.
- Paiement\* en ligne en une fois ou possibilité de paiement en 3 fois (SEULEMENT QUAND la scolarité aura validé votre pré-inscription)
- Lorsque le dossier sera validé par le pôle scolarité et après paiement: vous aurez accès à votre certificat de scolarité 2023-2024.

(il faudra attendre une vingtaine de minutes après le paiement en ligne).

 IMPORTANT : Vous devez activer votre compte informatique INSA, vous recevrez un mail dans les 2 jours suivants la validation de votre inscription. Plus de détails sur : <u>https://inscription.insa-toulouse.fr/fr/s-inscrire/pour-la-1ere-fois/compte-</u> <u>informatique.html</u>

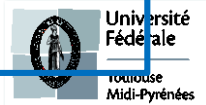

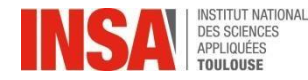

### Et ensuite ?

Pour récupérer votre certificat de scolarité:

- veuillez cliquer sur l'onglet « Rapport d'inscription »
- puis cliquer sur ce bouton afin de récupérer votre certificat de scolarité

🔿 Imprimer l'inscription 📑 Imprimer le certificat de scolarité

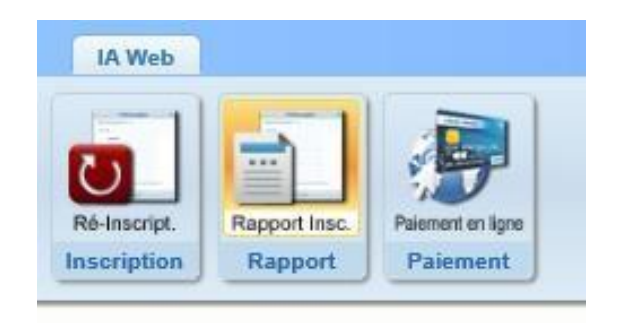

NB : cela n'imprime pas réellement un certificat mais créer un fichier au format PDF

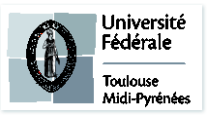

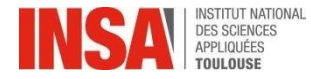

En cas de problème de saisie ou autre :

Vous pouvez écrire à <u>preinscription@insa-toulouse.fr</u> en précisant votre année d'inscription, nom et prénom.

Nous sommes également disponibles au 05.61.55.95.25 sur les horaires d'ouverture.

Le Pôle Scolarité sera fermé du 28 juillet au 22 août 2023 inclus. Merci de ne pas envoyer de mail pendant cette période, ils ne seront pas traités.

### **INFO TARIFS**

#### \*Tarifs pour l'année universitaire 2023-2024 :

- Droits de Scolarité élève-ingénieur : 601 €
- Ou Droits différenciés voir le détail sur la page :

https://inscription.insa-toulouse.fr/fr/s-inscrire/tarifs-et-droits-d-inscription.html

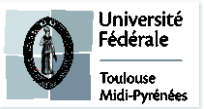